# Jak hledat na webu Eurostatu

Na oddělení informačních služeb ČSÚ se často obracejí uživatelé s jednoduchými dotazy, přitom by si často mohli poradit sami. Na příkladu dotazu: Existuje mezinárodní srovnání ČR se státy EU podle výše hrubého domácího produktu? vám ukážeme, **kde informace najdete**.

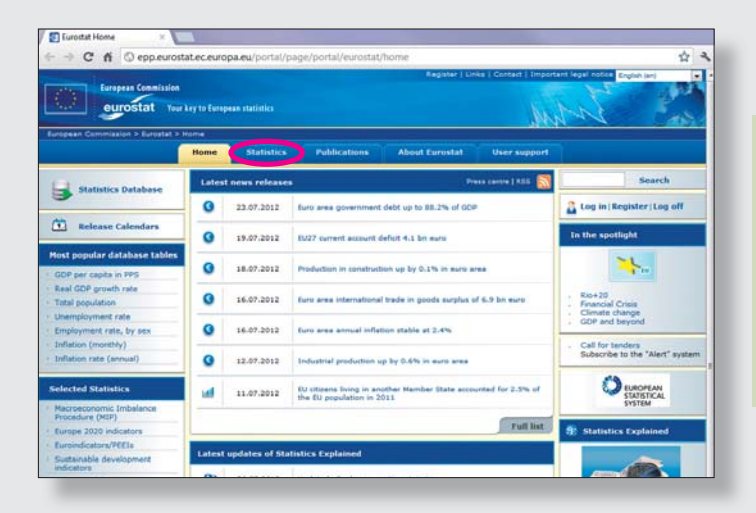

<sup>ອ</sup>ູ້ 09/2012

22

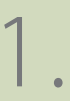

Nejdříve na hlavní prezentaci internetových stránek Eurostatu *http://epp.eurostat.ec.europa.eu* klikněte v horní části stránky na záložku **Statistics**.

## 2

V oddíle **Economy and finance** otevřete odkaz **National accounts (including GDP)**. Dostanete se na úvodní stránku tématu: *http://epp.eurostat.ec.europa.eu/portal/page/portal/ national\_accounts/introduction* 

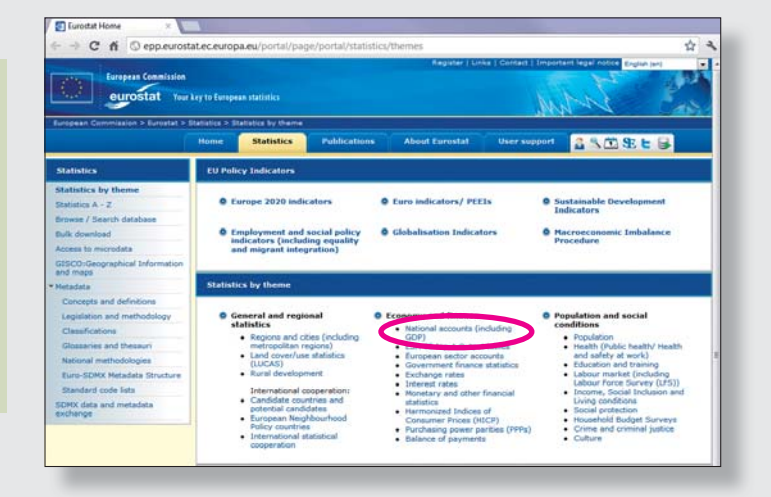

V levém sloupci vyberte odkaz **Database**. Zobrazí se část databázového stromu – nabídka adresářů k požadovanému tématu.

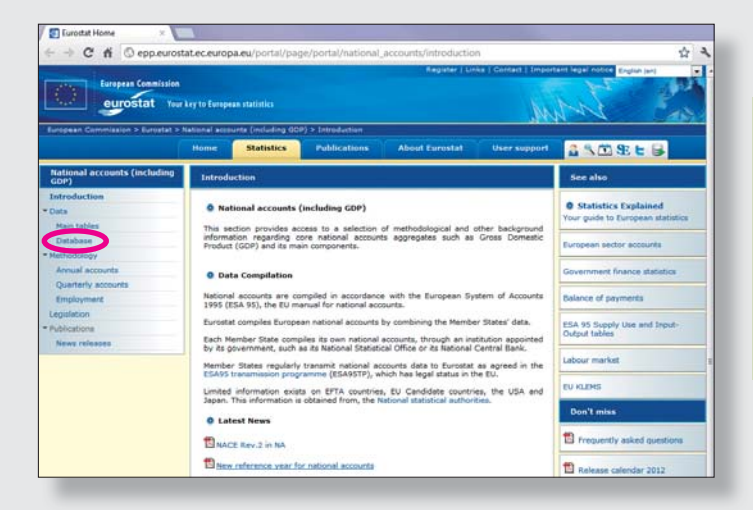

### SCACISCIKA & MY

### http://epp.eurostat.ec.europa.eu

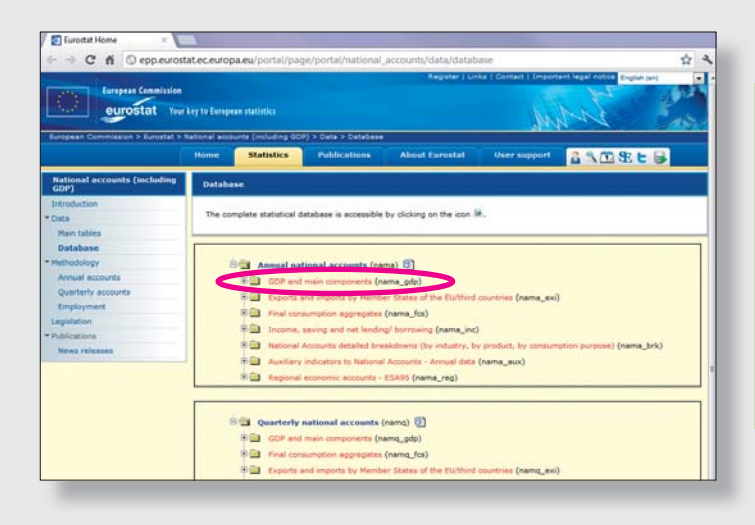

## 4.

V adresáři **Annual national accounts** a v jeho podadresáři **GDP and main components** otevřete kliknutím na ikonku s tužkou např. tabulku **GDP and main components – Current prices (nama\_gdp\_c)**.

**09/2012**  $\frac{\circ}{32}$ 

**23** <sup>B</sup>

#### Návod na stažení tabulky z databáze:

Ukázku práce najdete pod ikonkou **Demo** vpravo nahoře. 1. Klikněte na záložku **Select Data** vlevo nahoře, navolte parametry budoucího výstupu (např. GEO – země, TIME – roky, …). 2. Klikněte na **Update**. Nyní se můžete k tabulce vrátit (záložka View Table) a tabulku upravit.

**3.** Klikněte na horní ikonku s disketou **Download**. Zvolte například formát XLS a zadejte možnosti stahování – zejména zaškrtněte **Full extraction**.

4. Klikněte na tlačítko Download.

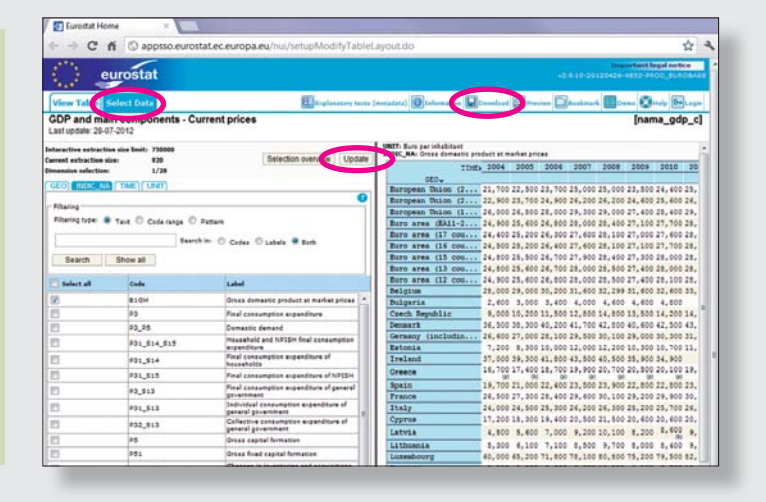

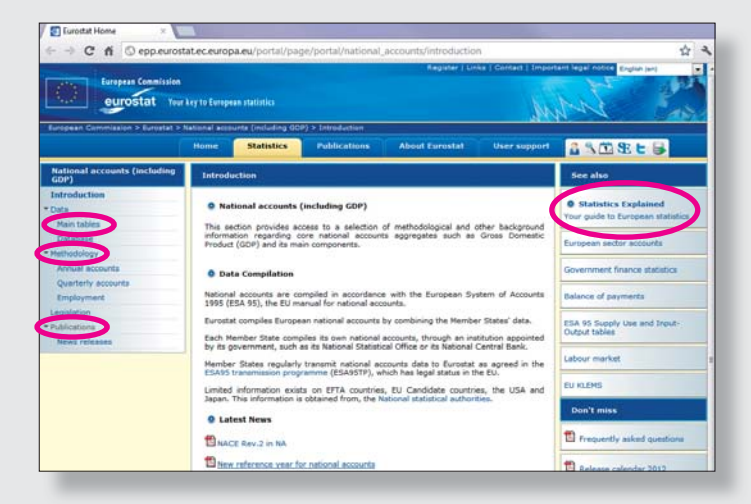

#### Užitečné odkazy na úvodní stránce tématu:

**Statistics Explained** (statistická obdoba Wikipedie) – vysvětlení statistických pojmů a jevů, odkazy na další zdroje dat... **Main tables** – hlavní tabulky k tématu.

**Methodology** – metodologie, je dostupná také pod ikonkou "M" v databázovém stromu nebo během stahování tabulky pod ikonkou vpravo nahoře.

Publications – publikace k dané problematice.